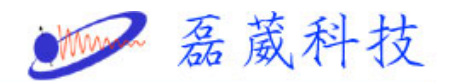

電腦與主機之間連線有問題(Communication problem between PC and Console)

 開啟桌面 CCU icon (如無此 icon,請參考第9頁之設定方式), 打開 NMR console 門把(若有兩個機箱以上,打開最左側之機箱 門把),最上層有 AQS or AQX 控制器,按一下最左邊 CCU 上紅 色 reset 鈕。

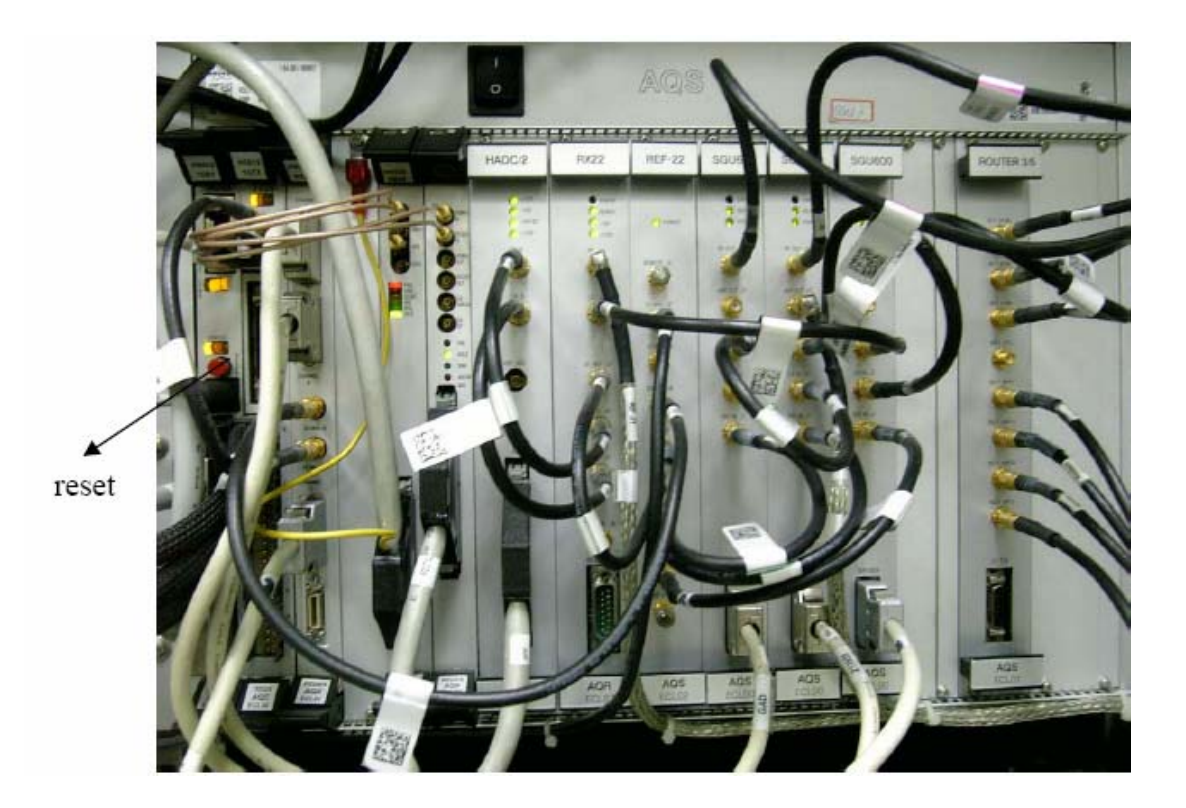

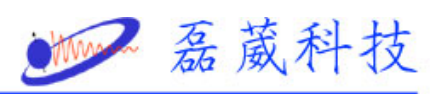

| CCU - HyperTerminal                                                                                                    |
|----------------------------------------------------------------------------------------------------|
|                                                                                                    |
| Elle Edit View Call Transfer Help                                                                                                    |
|                                                                                                    |
| >><br>Fast ethernet (FEN): 100 MBit/s, half duplex                                                                                                    |
| Autoboot: Waiting to load bfs()/usr/diskless/clients/spect/root/unix.r4600_std (                                                                                                    |
| CTRL-C to abort)<br>loading                                                                                                    |
| Obtaining /usr/diskless/clients/spect/root/unix.r4600_std from server NMR400                                                                                                    |
| 799344+98368+804288 entry: 0x80021000<br>CPU: MIPS R4700 Processor Chip Revision: 1.0<br>FPU: MIPS R4700 Floating Point Unit [CP1] Revision: 1.0                                                                                                    |
| Total real memory = 16777216  <br>Available memory = 14442496<br>Root on nfs file :,Swap on nfs file :<br>Fast ethernet (FEN) : 100 MBit/s, half duplex<br>hostname: spect<br>domainname: software.bruker.de<br>Root fstype nfs<br>Available memory = 12795904                      |
| The system is coming up. Please wait.<br>/etc/init.d/sym_install start<br>Adding swap device /swapfile<br>Fast ethernet (FEN) : 100 MBit/s, half duplex<br>Internet daemons: portmap inetd.<br>NFS daemons: biod lockd statd.<br>/tmp: Permission denied<br>/tmp: Permission denied |
| /var/tmp: Permission denied<br>/var/tmp: Permission denied<br>The system is ready.                                                                                                    |
| spect Console login:                                                                                                    |
| ×        >                                                                                                    |
| Connected 0:04:00 Auto detect 9600 8-N-1 SCROLL CAPS NUM Capture Print echo                                                                                                    |

- 2. 等到 hyper terminal 視窗出現 system is ready.
- 3. 關閉 hyper terminal 視窗
- 4. 開啟 Topspin or XWINNMR.
- 5. 選取一個資料檔(若開啟時已有光譜則不需要)
- 6. 執行 ii
- 7. 執行 cf

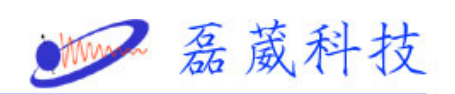

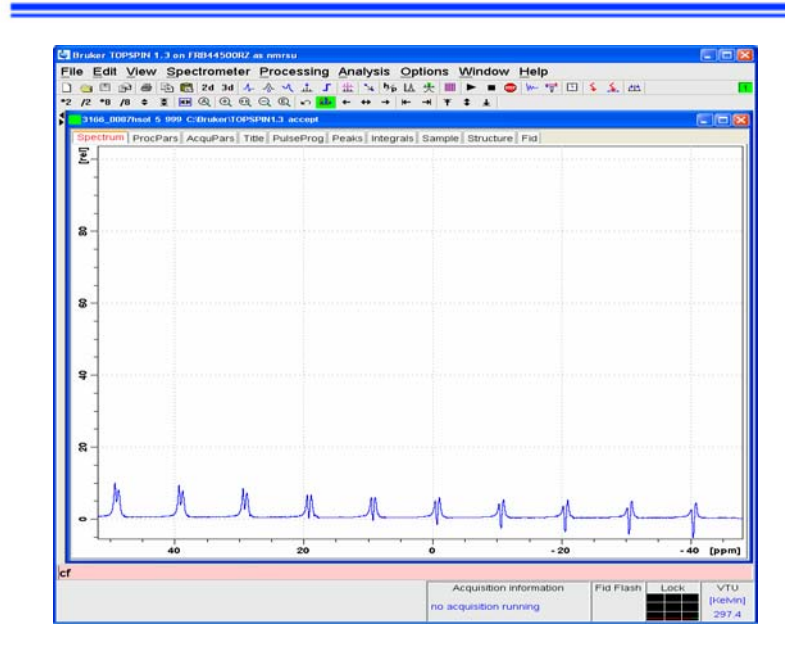

8. 鍵入密碼

| Password request                                | < |
|-------------------------------------------------|---|
| Please enter the NMR administratio<br>password: | n |
| ******                                          |   |
| <u>O</u> K <u>C</u> ancel                       | ] |

9. 點選 spect

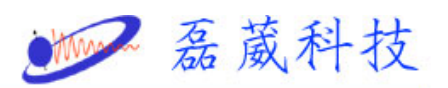

|                                                                                                    | (Cf):                                                                                                    |                                             |
|----------------------------------------------------------------------------------------------------|----------------------------------------------------------------------------------------------------|---------------------------------------------|
| Configure the hardware of y                                                                                                    | our spectrometer or create a conf                                                                                                    | iguration for a datastation.                |
| Active configuration: " <mark>spect</mark>                                                                                                    | •                                                                                                    |                                             |
| Available spectrometer co                                                                                                    | nfigurations                                                                                                    |                                             |
|                                                                                                    | Spectrometer type F                                                                                                    | requency (MHz) Type                         |
| <ul> <li>Curinguration</li> </ul>                                                                                                    | apool official type                                                                                                    |                                             |
| Bruker_default_av500                                                                                                    | Avance 500                                                                                                    | 500.13 Datastation                          |
| Bruker_default_av500                                                                                                    | Avance 500<br>Avance 400                                                                                                    | 500, 13 Datastation<br>400, 13 Spectrometer |
| Bruker_default_av500<br>spect<br>Select one of the available<br>Press "Edit" to modify or us<br>(e.g. add new hardware or i<br>Press "New" to create a cor | Avance 500<br>Avance 400<br>configurations or create a new one<br>e an existing configuration<br>use previous installation).                              | 500.13 Datastation<br>400.13 Spectrometer   |
| Bruker_default_av500<br>spect<br>Select one of the available<br>Press "Edit" to modify or us<br>(e.g. add new hardware or i<br>Press "New" to create a cor | Avance 500<br>Avance 400<br>configurations or create a new one<br>e an existing configuration<br>use previous installation).<br>ifiguration from scratch. | 500.13 Datastation<br>400.13 Spectrometer   |
| Bruker_default_av500<br>spect<br>Select one of the available<br>Press "Edit" to modify or us<br>(e.g. add new hardware or i<br>Press "New" to create a cor | Avance 500<br>Avance 400<br>configurations or create a new one<br>e an existing configuration<br>use previous installation).                              | 500.13 Datastation<br>400.13 Spectrometer   |
| Bruker_default_av500<br>spect<br>Select one of the available<br>Press "Edit" to modify or us<br>(e.g. add new hardware or i<br>Press "New" to create a cor | Avance 500<br>Avance 400<br>configurations or create a new one<br>e an existing configuration<br>use previous installation).                              | 500.13 Datastation<br>400.13 Spectrometer   |

10. 按下 Edit

| onfiguration name                                        | spect  | 1 |  |
|----------------------------------------------------------|--------|---|--|
| pectrometer                                              | •      |   |  |
| atastation                                               | 0      |   |  |
| pectrometer type                                         | Avance | • |  |
|                                                          |        |   |  |
| H frequency of magnet [MHz]                              | 400.13 |   |  |
| H frequency of magnet [MHz] Debug Use debug module       | 400.13 |   |  |
| IH frequency of magnet [MHz] Debug Use debug module      | 400.13 |   |  |
| H frequency of magnet [MHz]<br>Debug<br>Use debug module | 400.13 |   |  |

- 11. 按下 Next
- 12. 確認裝置號碼如下所示,若不同請依序鍵入,在按 Next

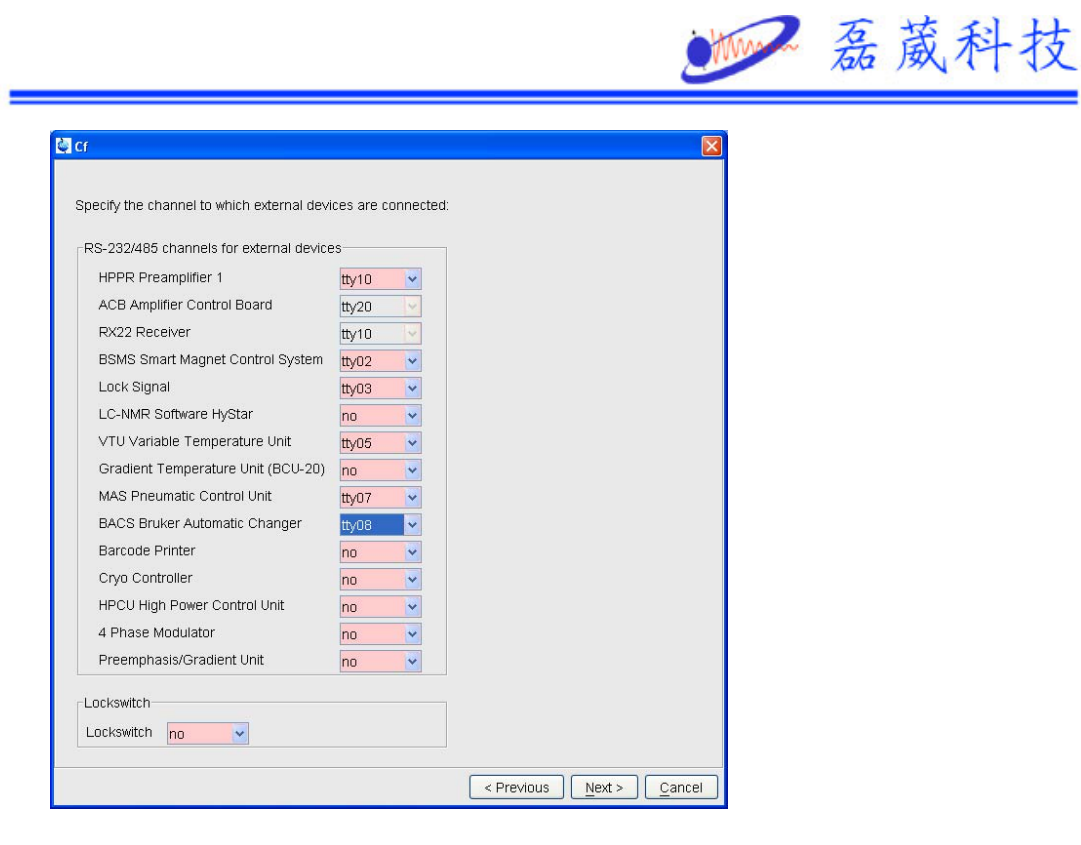

13. 若出現其他 warning window, 按 close 即可

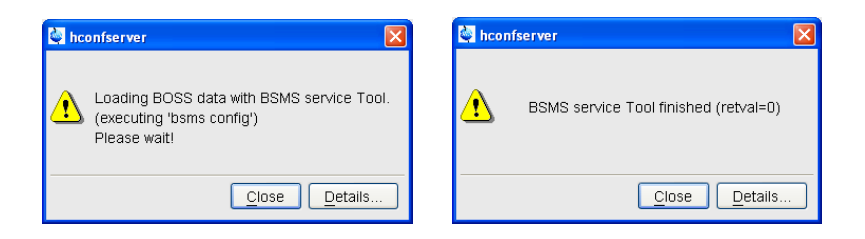

14. 當出現以下畫面,依序按下 restore->save->next

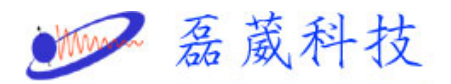

|          | can also euit tills ta | ble with the command ednuc |      |                    |
|----------|------------------------|----------------------------|------|--------------------|
| A Mueler | IC Namo                | Deceptivity (rol. 120)     | Chin | Frequency (rol 14) |
|          | Hydrogen               | 5680.0                     | 1/2  | Ann 1              |
| 2H       | Deuterium              | 0.00821                    | 1    | 61 / 2239          |
| 2H<br>3H | Tritium                | 1.0E-9                     | 1/2  | 426 79455          |
| 3He      | Helium                 | 0.00326                    | 1/2  | 304 81678          |
| 6Li      | Lithium                | 3.58                       | 1    | 58.88347           |
| 7LI      | Lithium                | 1540.0                     | 3/2  | 155.50571          |
| 9Be      | BervIlium              | 78.8                       | 3/2  | 56.22551           |
| 10B      | Boron                  | 22.1                       | з    | 42.98859           |
| 11B      | Boron                  | 754.0                      | 3/2  | 128.37760          |
| 13C      | Carbon                 | 1.0                        | 1/2  | 100.61276          |
| 14N      | Nitrogen               | 5.69                       | 1    | 28.90493           |
| 15N      | Nitrogen               | 0.0219                     | 1/2  | 40.54482           |
| 170      | Oxygen                 | 0.0611                     | 5/2  | 54.24345           |
| 19F      | Fluorine               | 4730.0                     | 1/2  | 376.49836          |
| 21Ne     | Neon                   | 0.0359                     | 3/2  | 31.58744           |
| 23Na     | Sodium                 | 525.0                      | 3/2  | 105.84198          |
| 25Mg     | Magnesium              | 1.54                       | 5/2  | 24.49449           |
| 27AI     | Aluminum               | 1170.0                     | 5/2  | 104.2613           |
| 29Si     | Silicon                | 2.09                       | 1/2  | 79.49457           |
| 31P      | Phosphorus             | 377.0                      | 1/2  | 161.97559          |
| 33S      | Sulfur                 | 0.0973                     | 3/2  | 30.71397           |

15. 當出現以下畫面,按下 save

| 🥌 Edit Spectrometer Para                                           | meter                                                                    |                               |                                    |
|--------------------------------------------------------------------|--------------------------------------------------------------------------|-------------------------------|------------------------------------|
| frequency                                                          | logical channel                                                          | amplifier                     | preamplifier                       |
| BF1 0.0<br>SF01 0.0<br>OFS1 0.0<br>BF2 0.0<br>SF02 0.0<br>OFS2 0.0 | MHz NUC1<br>MHz F1 FCU1/SGU1<br>Hz<br>MHz NUC2<br>MHz F2 FCU2/SGU2<br>Hz | × 300 W<br>H 100 W<br>2H 20 W | 1H/2H 1H<br>1H/2H 2H<br>XBB19F 2HS |
|                                                                    | Save Clear pr                                                            | eamplifier connections        | <u>Cancel</u> Param                |

16. 當出現以下畫面,按下 next.

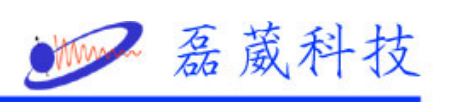

|             | TION INFORMATION                                       |
|-------------|--------------------------------------------------------|
|             |                                                        |
| Date        | : Thu Apr 14 15:05:45 2005                             |
| Release     | : TopSpin Acquisition Version tsrel1.3pl-0             |
| Host        | : FRB44500RZ Windows 5.1                               |
| User        | : nmrsu                                                |
| System      | : Avance spectrometer                                  |
| 1H-frequer  | ncy : 400.13 MHz                                       |
| Hardware :  | info: detected by hardware itself                      |
|             |                                                        |
| # FCH as    | nfimuetien.                                            |
| #           |                                                        |
| hoard # 1   | ו                                                      |
| MI          | RMORY 0x1ff000 (=511 k Words)                          |
| PI          | AL-Version $0x104 =$ new version (EC level 07 or more) |
| board # 2   |                                                        |
| M           | RMORY 0x1ff000 (=511 k Words)                          |
| PJ          | AL-Version $0x104 = new$ version (EC level 07 or more) |
| PCHI · DRAM | M = 8192 kRute SDAM = 1024 kRute FIFO = 4 kRute        |
| Digitizer:  | and Filters connected to RCU1:                         |
| - HADC/2 A  | ADC937                                                 |
|             |                                                        |
|             |                                                        |

17. 當出現以下畫面,按下 finish

| Installation of standard experiments | Expinstall |  |
|--------------------------------------|------------|--|
| Solvent table setup                  | Edsolv     |  |
| Probe table setup                    | Edhead     |  |
| Solvent dependent parameter setup    | Edprosol   |  |
| Lock parameter setup                 | Edlock     |  |
| Spectrometer parameters setup        | Edscon     |  |
|                                      |            |  |

18. 再按一次 ii, 直到最下方出現 finish.

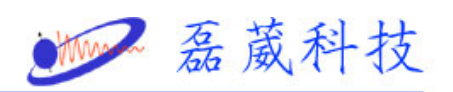

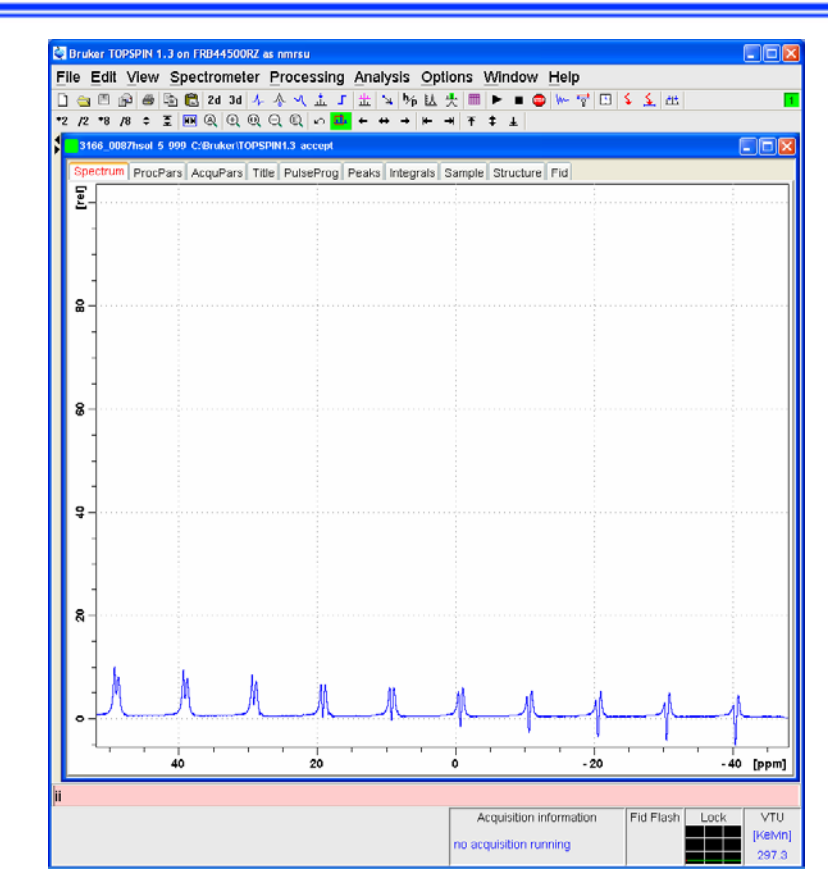

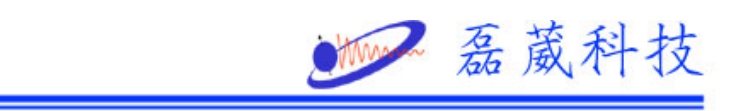

## 設定 ccu.nt 於桌面

- 1. 首先選擇在視窗的左下角的開始->程式及->附屬應用程式->通訊
- Tummingdird Commediat Hummingbird XWIN-PLOT **夏**月 我的電腦 🛅 系統工具 🛅 協助工具 🖬 通訊 使用數據機或虛擬數據機電鑽線來連線到其他的電腦,網 分際網路 telnet 網站,BBS 網站,線上服務或主機電腦。 🔄 True Type 造字程式 De Martin 35 🙆 Windows 檔案總管 📝 WordPad ▲ 網路連線 🧐 遠端桌面連線 谢 小畫家 ◎ 小算盤 ¥ E 5 🗿 同步處理 📧 命令提示字元 -Windows Catalog 減 相關字詞編輯工具 ] 記事本 L. Windows Update 🚟 通用輸入法編輯工具 🔰 通訊錄 🕐 設定程式存取及預設値 🕑 程式相容性精靈 前 附屬應用程3 × 🛅 Fuji Xerox 3 文件(型) • 🛅 Microsoft Office Hummingbird Connectivity V7.1 🛃 設定🕲 Hummingbird Connectivity V7.1.1 0 搜尋(C) 🕨 🛅 Bruker NMR Suite 🛅 Bruker TOPSPIN 說明及支援(H) 💼 Apache HTTP Server m RealVNC 一 執行(R)... 登出 rezwave(L).. 電腦關機(U). 0 開始 VI 📀 🥭 🧿 🕼 📲 文件1 - Microsoft Word 🖮 🚦 🍕 🔜 😻 ঝ 🔽 下午 12:42
- ->超級終端機

2. 視窗會出現以下的視窗

| 當成預設的 | 的 Telnet 程式嗎?                           | × |
|-------|-----------------------------------------|---|
| ♪     | 我們建議您使用超級終端機作為預設的 telnet 程式,是否<br>要這麼做? |   |
|       | ■諸不要再問我這個問題(D)                          |   |
|       | 是(Y) 否(N)                               |   |

3. 選擇 Y

9

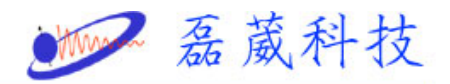

## 4. 出現以下的視窗

| 位置資訊 | ? 🔀                                                                                                    |
|------|----------------------------------------------------------------------------------------------------|
|      | 在您進行電話或數據機連線前,Windows需要您提供<br>有關您目前位置的資訊。<br>您撥號所在位置的國家(地區)為(Ш)?<br>中華民國<br>》<br>您目前所在位置的區碼為(C)?<br>如果您需要指定電話公司代碼,代碼為(R)?<br>請問您的外線撥接碼是哪個號碼(Q)?<br>這個位置所使用的電話系統:<br>● 按鍵式撥號(T) ● 轉盤式撥號(P) |

- 5. 在所在的位置的區碼打入 02, 再按下確定
- 6. 再按下確定

| 超銀終端 | 機                                  |
|------|------------------------------------|
| (į)  | 在 [超級終端機] 可以撥號或連線之前,您必須提供您的位置相關資訊。 |
|      | 確定                                 |

7. 在名稱欄位鍵入 CCU, 再按下確定

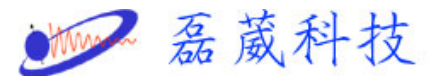

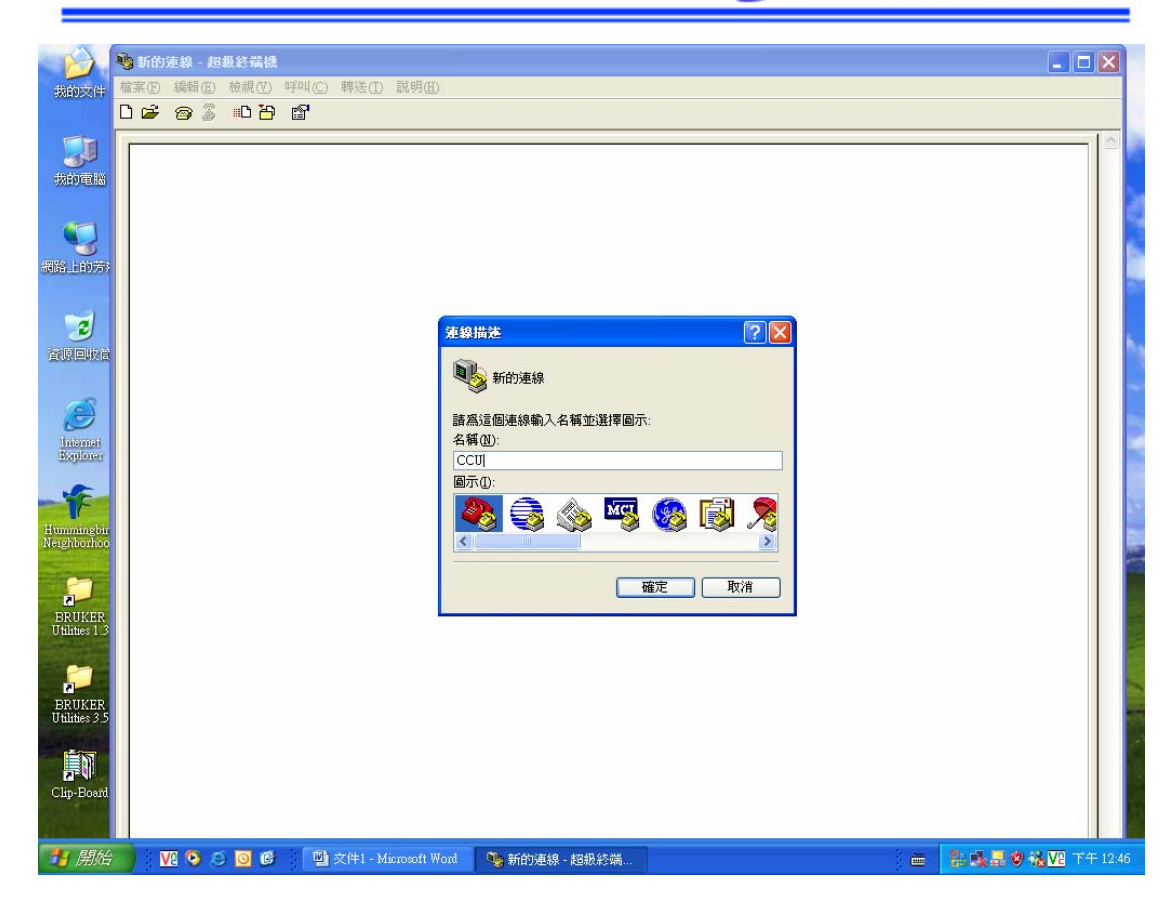

8. 再使用連線選擇 COM2, 並且按下確定, 然後會出現以下視窗

| COM2 內容    | ? 🛛        |
|------------|------------|
| 連接埠設定      |            |
|            |            |
| 每秒傳輸位元(B): | 2400       |
| 資料位元(D):   | 8          |
| 同位檢查(₽):   | <b>無</b>   |
| 停止位元(3):   | 1          |
| 流量控制④:     | 硬體         |
|            |            |
|            | 還原成預設值(图)  |
| <br>       | 定 取消 套用(A) |

9. 在每秒傳輸位元選擇 9600, 流量控制選擇 Xon/Xoff, 並且按下確

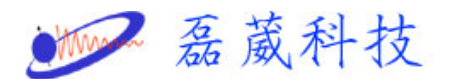

定

10. 這樣超級終端機就設定好了

11. 儲存設定好的參數,在超級終端機的左上角的檔案->另存新檔,

| 另存新檔                                                                                                    |                                                                                                    |                  |   |   |       | ? 🔀      |
|----------------------------------------------------------------------------------------------------|----------------------------------------------------------------------------------------------------|------------------|---|---|-------|----------|
| 儲存於①:                                                                                                    | 🚱 点面                                                                                                    |                  | ~ | 6 | 1 🖻 🛄 | <b>-</b> |
| <ul> <li>我最近的文件</li> <li>我最近的文件</li> <li>反 点面</li> <li>反 次</li> <li>我的文件</li> <li>反 次</li> <li>成 約</li> <li>成 約</li> <li>死 約</li> <li>死 約</li> <li></li></ul> | <ul> <li>→ 我的文件</li> <li>→ 我的電腦</li> <li>→ 網路上的芳鄉</li> <li>→ BRUKER Utilitie</li> <li>→ BRUKER Utilitie</li> </ul> | es 1.3<br>es 3.5 |   |   |       |          |
|                                                                                                    |                                                                                                    |                  |   |   |       |          |
| 網路上的芳鄰                                                                                                    | 檔名(N):                                                                                                    | ccu              |   |   | ~     | 儲存(S)    |
|                                                                                                    | 存檔類型( <u>T</u> ):                                                                                                  | 工作階段檔 (*.ht)     |   |   | *     | 取消       |

選擇桌面,並且選擇儲存